# 含SFTP交換器組態備份的資料中心網路管理員 (DCNM)

### 目錄

<u>簡介</u> <u>必要條件</u> <u>需求</u> <u>採用元件</u> 慣例 <u>程式</u> <u>手動備份</u> 自動(計畫)備份</u> 相關資訊

# <u>簡介</u>

本檔案介紹如何透過SFTP使用思科資料中心網路管理員(DCNM)備份交換器組態。

### <u>必要條件</u>

#### <u>需求</u>

嘗試此組態之前,請確保符合以下要求:

- •要備份的所有交換機必須具有FM\_SERVER許可證。
- •您必須具有安全的FTP(SFTP)伺服器和使用者帳戶。
- 您必須具有簡單網路管理通訊協定(SNMP)第3版使用者帳戶。
- 您必須擁有安全殼層(SSH)使用者帳戶。

#### <u>採用元件</u>

本檔案中的資訊是根據思科資料中心網路管理員(DCNM)5.2(x)。

本文中的資訊是根據特定實驗室環境內的裝置所建立。文中使用到的所有裝置皆從已清除(預設))的組態來啟動。如果您的網路正在作用,請確保您已瞭解任何指令可能造成的影響。

#### <u>慣例</u>

如需文件慣例的詳細資訊,請參閱<u>思科技術提示慣例。</u>

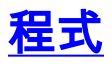

#### <u>手動備份</u>

完成以下步驟,以便使用DCNM和SFTP備份交換器組態:

- 1. 在DCNM工作站上安裝SFTP/SCP伺服器。
- 2. 在SFTP工作站上配置使用者名稱和密碼。注意:此使用者必須在SFTP根目錄(包括 upload/download/delete/rename/list目錄)中具有所有許可權。
- 3. 登入到DCNM Web介面。
- 4. 按一下Admin > SFTP credentials。
- 5. 填寫SFTP伺服器的資訊。交換器上使用此資訊將組態檔傳輸到SFTP伺服器。Root Directory是SFTP伺服器上配置的根目錄的路徑。範例:在Windows平台上,這可能類似於「 C:\SFTP」。
- 6. 選擇要進行測試的驗證開關。
- 7. 按一下「Verify and Apply」。
- 按一下「Verify and Apply」後,會發生以下步驟:
  - 1. 開啟到交換機的SSH會話。
  - 2. CLI用於將交換器名稱複製到bootflash上的檔案中。
  - 3. CLI用於將bootflash檔案複製到SFTP伺服器。
  - 4. bootflash檔案即被刪除。

如果此備份是真實的,則檔案為交換機配置,並且還會執行以下步驟:

- 1. 配置檔案從SFTP伺服器目錄複製到DCNM資料庫。
- 2. SFTP目錄中的配置檔案將被刪除。
- 在「資訊」(Info)對話方塊中報告操作的狀態。以下是測試成功的範例:

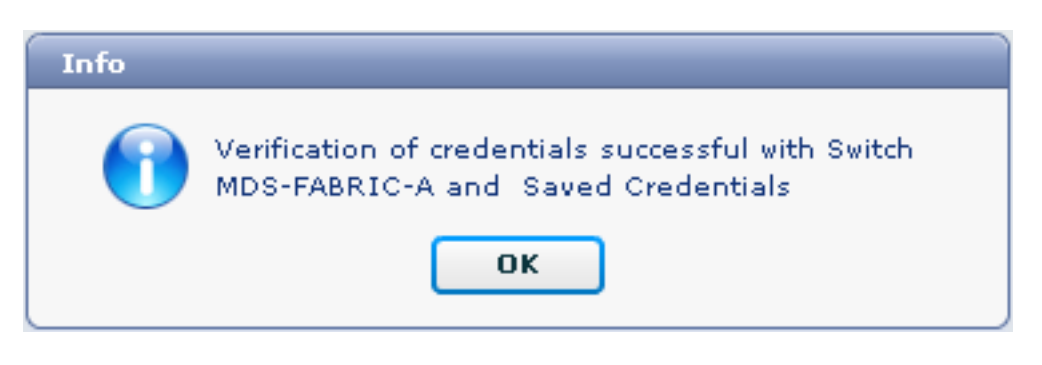

您可以在Logs選單(Admin > Logs > Web Reports)中檢視日誌;以下是日誌示例:

!--- Switch names is MDF-FABRIC-A. MDS-FABRIC-A# !--- The IP address of the switch is 172.18.121.66. 2012.05.12 10:07:19 INFO [FM.WebReport] show switchname > bootflash:172.18.121.66-120512-100716-TEST MDS-FABRIC-A# copy bootflash:172.18.121.66-120512-100716-TEST sftp://Jim@172.18. 121.71/172.18.121.66-120512-100716-TEST !--- SFTP user ID is Jim. !--- The SFTP (DCNM) server IP address is 172.18.121.71. Jim@172.18.121.71's password: 2012.05.12 10:07:20 INFO [FM.WebReport] Connected to 172.18.121.71. sftp> put /bootflash/172.18.121.66-120512-100716-TEST /172.18.121.66-120512-100716-TEST Uploading /bootflash/172.18.121.66-120512-100716-TEST to /172.18.121.66-120512-100716-TEST /bootflash/172.18.121.66-120512-100716-TEST 0% 0 0.0KB/s --:-- ETA /bootflash/172.18.121.66-120512-100716-TEST 100% 13 0.0KB/s 00:00 sftp> exit Copy complete, now saving to disk (please wait)... MDS-FABRIC-A# 2012.05.12 10:07:20 INFO [FM.WebReport] Successful backup 2012.05.12 10:07:20 INFO [FM.WebReport] delete bootflash:172.18.121.66-120512-100716-TEST 以下是使用SSH連線到交換器失敗的範例:

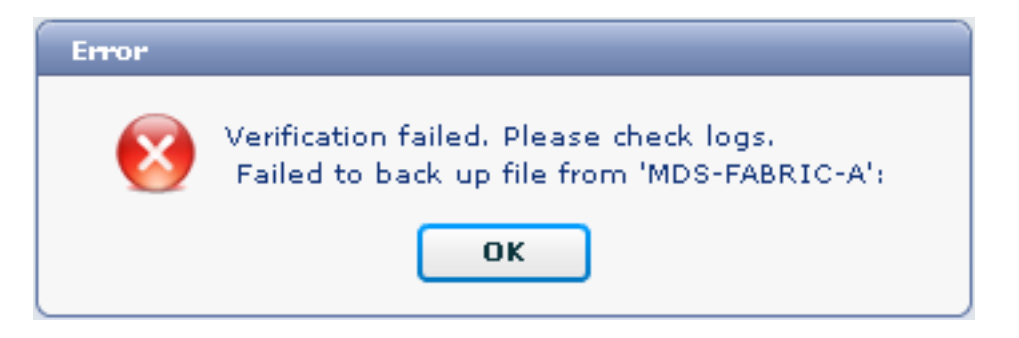

MDS-FABRIC-A#
2012.05.12 10:32:49 INFO [FM.WebReport]
 Start Running Config Diff Report Async FID:70 vsanPK: Report Type:14
2012.05.12 10:32:49 INFO [FM.WebReport]
 Starting report Verify Server Credentials ,report ID:917511
2012.05.12 10:32:53 INFO [FM.WebReport]
 Unable to open connection to Switch MDS-FABRIC-A
2012.05.12 10:32:53 INFO [FM.WebReport]
 Unable to open connection to Switch MDS-FABRIC-A

以下是使用者名稱或密碼錯誤而導致SFTP失敗的範例:

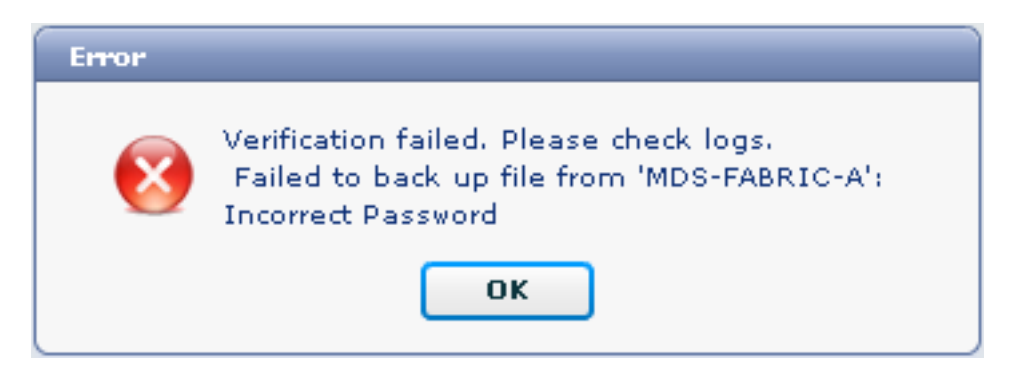

#### 注意:使用不正確的使用者名稱生成以下示例輸出;但錯誤的密碼會生成相同的故障。

```
MDS-FABRIC-A#
2012.05.12 14:47:31 INFO [FM.WebReport]
    show switchname > bootflash:172.18.121.66-120512-144728-TEST
MDS-FABRIC-A# copy bootflash:172.18.121.66-120512-144728-TEST
    sftp://test@172.18 .121.71/172.18.121.66-120512-144728-TEST
test@172.18.121.71's password:
2012.05.12 14:47:31 INFO [FM.WebReport]
Permission denied, please try again.
test@172.18.121.71's password:
2012.05.12 14:47:31 INFO [FM.WebReport] Incorrect Password
2012.05.12 14:48:25 INFO [FM.WebReport]
Permission denied, please try again.
test@172.18.121.71's password:
Permission denied, please try again.
test@172.18.121.71's password:
2012.05.12 14:48:31 INFO [FM.WebReport]
```

test@172.18.121.71's password: Permission denied, please try again. **注意:如果測試失敗,請始終檢查日誌。** 

### <u>自動(計畫)備份</u>

完成以下步驟,安排作業每天從交換矩陣備份配置:

1. 在DCNM Web介面中,按一下Backup > Create。

| cisco Data Center Network Manager                                                                             |                                                                                                    |                |  |  |  |
|----------------------------------------------------------------------------------------------------|----------------------------------------------------------------------------------------------------|----------------|--|--|--|
| Dashboard - Health - Performance - Invent                                                                     | wy ▼ Reports ▼ Backup ▼ SME Admin ▼                                                                                      |                |  |  |  |
| / Backup / Create                                                                                             |                                                                                                    |                |  |  |  |
| Scope:                                                                                                    | Backup Options                                                                                                    |                |  |  |  |
| Fabric_F340-23-03-2-9222i     Fabric_F340-23A-01-9222i-01     Fabric_MDS-FABRIC-A     Fabric_pod3-9509-71-SW1 | Repeat:       Once       Daily       Wee         Start:       05/12/2012       03         End:       05/12/2013       03 | akly 🕜 Monthly |  |  |  |
|                                                                                                    | Configurati   Running Startup Create                                                                                     |                |  |  |  |

- 2. 展開SAN,然後選擇交換矩陣。
- 3. 在「備份選項」區域中,按一下與希望作業運行的頻率對應的重複單選按鈕。
- 4. 在開始欄位中輸入開始日期. 在結束欄位中輸入結束日期。

|   | Info |                                                                                    |
|---|------|------------------------------------------------------------------------------------|
|   | 1    | Backup is scheduled successfully. To view<br>scheduled backups, go to backup/Jobs. |
| 5 |      | ок                                                                                 |

要檢視剛建立的作業,請轉到**備份>作業**。

5. 按一下「Create」

| Cisco Data Center Network Manager                                             |        |                     |           |                                                                                           |        |  |  |  |
|-------------------------------------------------------------------------------|--------|---------------------|-----------|-------------------------------------------------------------------------------------------|--------|--|--|--|
| Dashboard + Health + Performance + Inventory + Reports + Backup + SME Admin + |        |                     |           |                                                                                           |        |  |  |  |
| / Backup / Jobs                                                               |        |                     |           |                                                                                           |        |  |  |  |
|                                                                               | Action | Job Name            | User Name | Details                                                                                   | Status |  |  |  |
| 1                                                                             | Û      | Backup_120512150221 | admin     | Backup for Fabric_MDS-FABRIC-A Running config Daily at 15:05 from:05/12/2012 to:05/12/201 |        |  |  |  |

作業運行後,請檢視「狀態」列以瞭解有關進程的資訊。

此圖顯示,交換矩陣上有七(7)台交換機,但只有兩(2)台進行了備份。

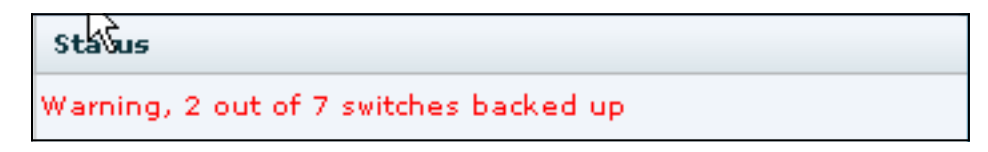

#### 轉到Admin > Logs檢視日誌中的詳細資訊:

MDS-FABRIC-A# 2012.05.12 15:05:00 INFO [FM.WebReport] -----Begin backup for switch: Static-5596-A-----2012.05.12 15:05:00 INFO [FM.WebReport] Skipping unlicensed Switch Static-5596-A 2012.05.12 15:05:00 INFO [FM.WebReport] -----Begin backup for switch:F340.24.10-5548-1-x-----2012.05.12 15:05:00 INFO [FM.WebReport] Skipping non SNMP v3 Switch F340.24.10-5548-1-x 2012.05.12 15:05:00 INFO [FM.WebReport] -----Begin backup for switch:MDS-FABRIC-A-----2012.05.12 15:05:02 INFO [FM.WebReport] copy running-config bootflash:172.18.121.66-120512-150501-R Copy complete, now saving to disk (please wait)... MDS-FABRIC-A# 2012.05.12 15:05:05 INFO [FM.WebReport] copy running-config bootflash:172.18.121.66-120512-150501-R Copy complete, now saving to disk (please wait)... MDS-FABRIC-A# copy bootflash:172.18.121.66-120512-150501-R sftp://Jim@172.18.121 .71/172.18.121.66-120512-150501-R Jim@172.18.121.71's password: 2012.05.12 15:05:06 INFO [FM.WebReport] Connected to 172.18.121.71. sftp> put /bootflash/172.18.121.66-120512-150501-R /172.18.121.66-120512-150501-R Uploading /bootflash/172.18.121.66-120512-150501-R to /172.18.121.66-120512-150501-R /bootflash/172.18.121.66-120512-150501-R 0% 0 0.0KB/s --:-- ETA /bootflash/172.18.121.66-120512-150501-R 100% 25KB 25.4KB/s 00:00 sftp> exit Copy complete, now saving to disk (please wait)... MDS-FABRIC-A# 2012.05.12 15:05:06 INFO [FM.WebReport] Successful backup 2012.05.12 15:05:06 INFO [FM.WebReport] delete bootflash:172.18.121.66-120512-150501-R MDS-FABRIC-A# 2012.05.12 15:05:06 INFO [FM.WebReport] -----Begin backup for switch:F340-----2012.05.12 15:05:06 INFO [FM.WebReport] Skipping unlicensed Switch F340 2012.05.12 15:05:06 INFO [FM.WebReport] -----Begin backup for switch:F440-----2012.05.12 15:05:06 INFO [FM.WebReport] Skipping unlicensed Switch F440

2012.05.12 15:05:06 INFO [FM.WebReport] -----Begin backup for switch:N7K-24-13-7010-1-fcoe-----2012.05.12 15:05:06 INFO [FM.WebReport] Skipping non SNMP v3 Switch N7K-24-13-7010-1-fcoe 2012.05.12 15:05:06 INFO [FM.WebReport] -----Begin backup for switch:24-----2012.05.12 15:05:11 INFO [FM.WebReport] copy running-config bootflash:172.18.121.43-120512-150508-R Copy complete, now saving to disk (please wait)... 24.10.5020A.1# 2012.05.12 15:05:15 INFO [FM.WebReport] copy running-config bootflash:172.18.121.43-120512-150508-R Copy complete, now saving to disk (please wait)... 24.10.5020A.1# copy bootflash:172.18.121.43-120512-150508-R sftp://Jim@172.18.12 1.71/172.18.121.43-120512-150508-R vrf management Jim@172.18.121.71's password: 2012.05.12 15:05:15 INFO [FM.WebReport] Connected to 172.18.121.71. sftp> put /bootflash/172.18.121.43-120512-150508-R /172.18.121.43-120512-150508-R Uploading /bootflash/172.18.121.43-120512-150508-R to /172.18.121.43-120512-150508-R /bootflash/172.18.121.43-120512-150508-R 0% 0 0.0KB/s --:-- ETA /bootflash/172.18.121.43-120512-150508-R 100% 27KB 27.4KB/s 00:00 sftp> exit Copy complete, now saving to disk (please wait)... 24.10.5020A.1# 2012.05.12 15:05:15 INFO [FM.WebReport] Successful backup 2012.05.12 15:05:16 INFO [FM.WebReport] delete bootflash:172.18.121.43-120512-150508-R 24.10.5020A.1# 2012.05.12 15:05:16 INFO [FM.WebReport] Backed up Fabric Fabric\_MDS-FABRIC-A, Switches 2 out of 7 in 0 minutes. \*\*\*\*\* 日誌顯示,7台交換機中只有2台已備份: •兩(2)個備份正常。

- •由於它們沒有許可證,因此跳過(3)。
- 已跳過兩(2),因為它們未啟用SNMPv3。

要檢視備份的配置,請轉到**備份>檢視**。

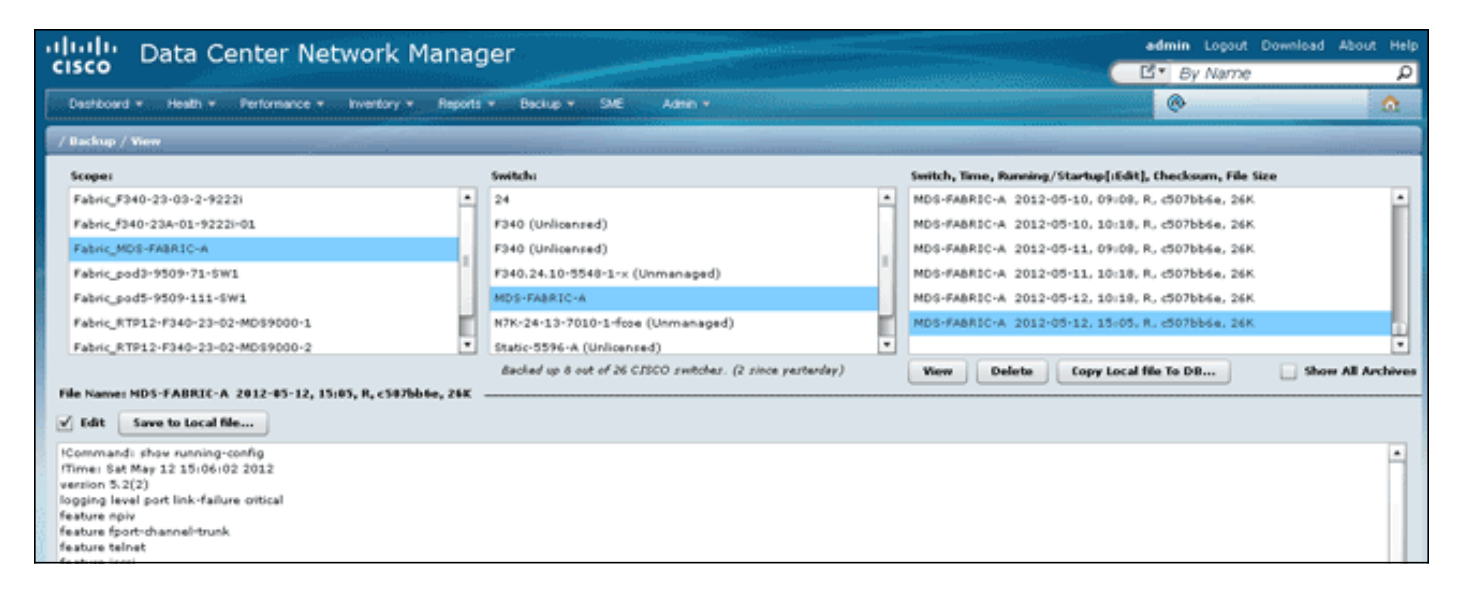

您可以檢視、刪除、複製和編輯備份,也可以將其儲存到本地檔案。

# 相關資訊

• 技術支援與文件 - Cisco Systems